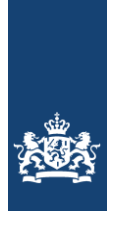

Rijkswaterstaat Ministerie van Infrastructuur en Waterstaat

**RWS INFORMATIE** 

# Massabalans Autodemontagebedrijven

Een handleiding voor het importeren van de meldgegevens uit AMICE, het meldsysteem van het Landelijk Meldpunt Afvalstoffen (LMA)

| Uitgegeven door | Water Verkeer en Leefomgeving, Leefomgeving Stoffen en<br>Afvalmeldingen |
|-----------------|--------------------------------------------------------------------------|
| Auteur          | Landelijk Meldpunt Afvalstoffen                                          |
| Telefoon        | (088) 797 71 02                                                          |
| E-mail          | helpdesk@lma.nl                                                          |
| Datum           | 4 januari 2023                                                           |
| Versienummer    | 1.6                                                                      |
| Status          | DEFINITIEF                                                               |

#### Versiebeheer

| 1.6 | 4-1-2023 | Actualisatie naar nieuwe versie van AMICE (7.2) |  |
|-----|----------|-------------------------------------------------|--|
|     |          |                                                 |  |
|     |          |                                                 |  |
|     |          |                                                 |  |
|     |          |                                                 |  |
|     |          |                                                 |  |
|     |          |                                                 |  |
|     |          |                                                 |  |

## Inleiding

Dit document beschrijft in vijf stappen de handelingen die nodig zijn om de gegevens uit het meldsysteem AMICE in de massabalans Autodemontagebedrijven te plaatsen. Samenvattend houden de stappen het volgende in:

In AMICE een rapportage genereren, de gegevens uit de rapportage kopiëren naar de massabalans, de gegevens in de massabalans verversen.

De massabalans is beschikbaar op de volgende website: http://www.lma.nl/onderwerpen/omgevingsdiensten/hulpmiddelen/massabalans/

De kracht van de massabalans is de koppeling van de meldgegevens uit AMICE aan de gegevens van de RDW en kentallen van Auto Recycling Nederland (ARN). In de massabalans is daarom tevens ruimte om gegevens van de RDW in te voeren. Deze handleiding gaat niet in op het aanvragen van gegevens bij de RDW.

## Stap 1.1

Start AMICE op via de Url: https://amice.lma.nl.

## Stap 1.2

Log in via e-herkenning. Heeft u via e-herkenning nog geen account op AMICE? Op de website <u>http://www.lma.nl/faq/technische-vragen/vraag-eherkenning/</u> kunt u meer informatie vinden over hoe u een account aanvraagt.

### Stap 1.3

Ga rechtsboven in het scherm naar **"Rapportages"**. Wijs met uw muis op de knop **"Rapportages"**. Een rolmenu wordt weergegeven. Selecteer met uw muis de onderste optie **"Ontdoener / Herkomstlocatie"** (*zie cirkel in figuur 1.1*).

| Leddijk Medpunt Arvatscrifters: AMICE     Ingelog als: Kandhaver ODBC                                                                                                    | Addiging Haddpourt Advalatoffers: MAICE       Regord additional productiones and and additional productiones and additional productiones additional productiones additiones additiones additiones additiones additiones additiones additiones additiones additiones additiones additiones additiones a                                         | Ladelji Medparu Mvalstoffen: MEC       Inglog als: Handnav OBC         Metkamer       Inglog als: Handnav OBC         Metkamer       Inglog als: Handnav OBC         Metkamer       Inglog als: Handnav OBC         Metkamer       Inglog als: Handnav OBC         Metkamer       Inglog als: Handnav OBC         Partice       Inglog als: Handnav OBC         Partice       Inglog als: Handna | Informatie      | Contact                            |                                                     | Rijkswaterstaat<br>Ministerie van Infrastructuur en Wa | Uw Beheerprofiel | Uitloggen     |
|----------------------------------------------------------------------------------------------------|----------------------------------------------------------------------------------------------------|----------------------------------------------------------------------------------------------------|-----------------|------------------------------------|-----------------------------------------------------|--------------------------------------------------------|------------------|---------------|
| Medkamer     Peckbelik Querytool     Rapportags       AMICE     Intein Middagevens       Mediagsplichtige Verwerkers     Ondoener / Herkomstlocalie       Vietures     Matwerk Overzichten       22-12-22     Technisch onderhoud AMICE       15-12-22     AMICE offline op dondersig 15 december van 17:00 tot 20:00 uur       19-10-22     Patch-installatie op de productikomgeving       07-10-22     LMA Contractidg 20:22: eht in contact komen met college's van buiten de deur       03-10-23     Belende issues AMICE       04-09-24     Selende issues AMICE       04-09-25     Verstig weitigningen vanaf 1 oktober       02-09-29     Verstig weitigningen vanaf 1 oktober       23-09-29     Up to date root-certificaat AMICE             | Metskamer       Metskamer         AMICE       Inician Meldgesgevans<br>Meldingsplichtige Verwerkers         Nicures       Metswerk Overzichten<br>Matwerk Overzichten         19-10-22       Technisch onderhoud AMICE         19-10-23       Meldem erd bandelrage 15 desember van 17.00 tot 20.00 uur         19-10-24       MAC Contactdag 2022: erk in contact komen met collega's van buten de deur         09-10-25       Meldem met handelregisternummer vanaf 1 oktober         09-09-26       Bekende issues AMICE         24-09-27       Verlage webiars over de wijzigingen vanaf 1 oktober         23-09-23       Up to date root-certificaat AMICE         Meer Nieuxis       Meer Nieuxis                                                                                                    | Meddamer       Happortages         AMICE       Initian Maldagevens         Meddamer       Maldingspichtige Verweiters         Ondoener       Matwerk Overzichten         12-12-22       Technisch onderhoud AMICE         13-12-22       AMICE offline op donderdag 15 december van 17.00 tot 20.00 uur         19-10-22       Patch-instaliatie op de productisongeving         07-10-22       LMA Contactide 2022: echt in contact komen met collega's van builen de deur         09-09-23       Melden met handelsregisternummer vanaf 1 oktober         09-09-24       Versige webinans over de wijzigingen vanaf 1 oktober         20-09-25       Up to date root-certificaat AMICE         Meer Nieuxe       Meer Nieuxe                                                                                                    | Landelijk Meldp | unt Afvalstoffen: AMICE            |                                                     |                                                        | Ingelogd als: Ha | andhaver ODBC |
| Inzien Meldgegevens         Meldingsprüchtige Verweiters         Onddener / Herkomstlocatie         Nieuws         12-12-22         Technisch onderhoud AMICE         13-12-23         AMICE offine op donderdag 15 deember van 17.00 tot 20.00 uur         19-10-22       LAK Contactdag 2022: echt in contact komen met collega's van buiten de deur         03-10-22       LAK Contactdag 2022: echt in contact komen met collega's van buiten de deur         03-10-22       Mediemetisseen ANICE         08-09-23       Bekendenet kandelsregisterummer vanaf 1 oktober         08-09-23       Verslag webinars over de wijzigingen vanaf 1 oktober         03-10-24       Up to date root-certificaat AMICE         Meer Merues       Meer Versus | AMICE  Mediagegevins Mediagegevins Mediagege | AMICE a Initian Madagevens<br>Mediagspitchige Varwerkers<br>Diadearer //festionsticate<br>Matewis Overzichten<br>22-12-22 Technisch onderhoud AMICE<br>13-12-23 AMICE office op donderägs 15 december van 17.00 tot 20.00 uur<br>19-10-22 Patch-instalatie op de productikomgeving<br>07-10-22 (LMA Contactdag 2022: echt in contact komen met collega's van builen de deur<br>00-10-23 Medien met handdiergijsternummer vand' 1 oktober<br>00-09-22 Bekende issues AMICE<br>00-09-22 Verstag webinars over de wijzigingen vansf 1 oktober<br>20-09-22 Up to date root-certificaat AMICE<br>20-09-22 Up to date root-certificaat AMICE<br>Meter Nieuwe                                                                                                    | Meldkamer       | Flexibele Querytool                | Rapportages                                         |                                                        |                  |               |
| Nieuws     Ondomer/ Mationals/ Mail       22-12-22     Technisch onderhaud AMICE       15-12-22     AMICE offline op donderdag 15 december van 17.00 tot 20.00 uur       19-10-22     Patch-installatie op de productioomgeving       07-10-22     Mail Constactidag 2022 techt in contact komen met collega's van buiten de deur       03-10-22     Meiden met handelarsgisternummer vanaf 1 oktober       04-09-22     Sekende issues AMICE       06-09-22     Verslag verbinars over de wijzigingen vanaf 1 oktober       23-09-22     Up to date root-certificaat AMICE                                                                                                    | Nieuws     Ontdoerner/ Herkomstlocatie       Matwerk Overzichten     Matwerk Overzichten       22-12-22     Technisch onderhoud AMICE       15-12-23     AMICE offline op donderdag 15 december van 17.00 tot 20.00 uur       19-10-22     Bath-installatie op de productisomgeving       07-10-22     LMA Contact/dog 2022: exh in contact komm met collega's van buiten de deur       03-10-22     Bedende mat handelsregisternummer vanaf 1 oktober       06-09-22     Bedende issues AMICE       06-09-22     Wetnars 29 en 30 augustus over wijzigingen vanaf 1 oktober       23-09-22     Up to date root-certificaat AMICE                                                                                                    | Nieuwe       Ontdoener/ Jterkonstlocate         22-12-22       Technisch onderhoud AMLCE         13-12-22       AMLCE offline op donderdag 15 december van 17.00 tot 20.00 uur         13-12-22       Patch-installate op de productikongeving         07-10-22       LMA Contacidag 2022: echt in contact konen met collega's van buiten de deur         03-10-22       Melden met handelstregisternummer vanaf 1 oktober         06-09-22       Verslag webinars over de wijzigingen vanaf 1 oktober         24-09-22       Verbinars 29 en 30 augustus over wijzigingen wet- en regelgeving 1 oktober         23-09-22       Up to date root-certificaat AMICE         Meder Nilevon       Meder Nilevon                                                                                                    | AMICE           | a (                                | Inzien Meldgegevens<br>Meldingsplichtige Verwerkers | ,<br>,                                                 |                  |               |
| 22-12-22       Technisch onderhoud AMICE         15-12-22       AMICE offline op donderdag 15 december van 17.00 tot 20.00 uur         19-10-22       Patch-installatie op de productikongeving         07-10-22       LMA Contactdag 2022: ech in contact konen met collega's van buiten de deur         03-10-22       Melden met handelsregisternummer vanaf 1 oktober         06-09-22       Bekende issues AMICE         06-09-22       Vebinars 29 en 30 augustus over wijzigingen vanaf 1 oktober         23-08-22       Up to date root-cettificaat AMICE                                                                                                    | 22-12-22       Technisch onderhoud AMICE         15-12-22       AMICE offline op donderdag 15 december van 17.00 tot 20.00 uur         19-10-22       Patch-installatie op de productieomgeving         07-10-22       LMA Contactdag 2022: ech in contact konen met collega's van buiten de deur         03-10-22       Melden met handelsregisternummer vanaf 1 oktober         06-02-22       Bekende issues AMICE         06-02-23       Vestiag vebinans over de wijzigingen vanaf 1 oktober         23-08-22       Up to date root-cetificaat AMICE         Meer Nieuws                                                                                                    | 22-12-22       Technisch onderhoud AMICE         15-12-22       AMICE offline op donderdig 15 december van 17.00 tot 20.00 uur         19-10-22       Part-inistaliatie op de productieomgeving         07-10-22       LMA Contactdag 2022: ech in contact komen met collega's van buiten de deur         09-10-22       Melden met handelsregisternummer vanaf 1 oktober         09-09-22       Setende isses AMICE         08-09-22       Verslag webhars over de wijzigingen vanaf 1 oktober 2022         24-08-22       Up to date root-certificaat AMICE                                                                                                    | Nieuws 🔊        |                                    | Ontdoener / Herkomstlocatie                         |                                                        |                  |               |
| 15-12-22       AMICE offline op donderdag 15 december van 17.00 tot 20.00 uur         19-10-22       Patch-installatie op de productioongeving         07-10-22       LMA Contactdag 2022 echt in contact komen met collega's van buiten de deur         03-10-22       Meiden met handelsregisternummer vanaf 1 oktober         08-09-22       Sekende issues AMICE         08-09-22       Verslag vebinars over de wijzigingen vanaf 1 oktober 2022.         24-08-22       Webinars over de wijzigingen vanaf 1 oktober 2022.         23-08-22       Up to date root-certificast AMICE                                                                                                    | 15-12-22       AMICE offine op denderdag 15 december van 17.00 tot 20.00 uur         19-10-22       Patch-instaliatie op de productieomgeving         07-10-12       LMA Contactdig 2022: echt in contact komn met collega's van buiten de deur         03-10-22       Melden met handetsregisternummer vanaf 1 oktober         08-09-22       Verlag webinars ovde wijzigingen vanaf 1 oktober         24-08-22       Up to date root-certificaat AMICE                                                                                                    | 15-12-22       AMICE offline op donderdag 15 december van 17.00 tot 20.00 uur         19-10-22       Patch-installatie op de productieomgeving         07-10-22       LMA Contactdag 2022: echt in contact komen met collega's van buiten de deur         03-10-22       Melden met handelsregisternummer vanaf 1 oktober         06-09-22       Verslag webinars over de wijzigingen vanaf 1 oktober 2022         24-08-22       Webinars 29 en 50 augustus over wijzigingen wet- en regelgeving 1 oktober         25-08-22       Up to date root-certificast AMICE                                                                                                    | 22-12-22        | Technisch onderhoud AMICE          | Hubble R OTCLECHEN                                  |                                                        |                  |               |
| 19-10-22       Patch-installatic op de productioongewing         07-10-22       LNA Contactdig 2022: echt in contact komen met collega's van buiten de deur         03-10-22       Melden met handelsregistemummer vanaf 1 oktober         08-00-22       Bekende issues AMICE         08-00-22       Verslag webinars over de wijzigingen vanaf 1 oktober 2022.         24-08-22       Webinars 29 en 30 augustus over wijzigingen wet- en regelgeving 1 oktober         23-08-22       Up to date root-certificaat AMICE                                                                                                    | 19-10-22     Patch-installatic op de productieomgeving       07-10-22     LMA Contactdag 2022: echt in contact komn met collega's van buiten de deur       03-10-22     Melden met handelsregisternummer vanaf 1 oktober       08-09-22     Bekende issues AMICE       08-09-22     Verslag webinars over de wijzigingen vanaf 1 oktober       24-08-22     Vebinars 29 en 30 augustus over wijzigingen wet- en regelgeving 1 oktober       23-08-22     Up to date root-certificaat AMICE                                                                                                    | 19-10-22       Patch-instaliatie op de productieomgeving         07-10-22       LMA Contactdig 2022; eich in contract komen met collega's van builten de deur         03-10-22       Melden met handelsregisternummer vanaf 1 oktober         04-00-22       Sekende situes AMICE         04-00-22       Verlag webinars over de wijzigingen vanaf 1 oktober 2022.         24-08-22       Webinars over de wijzigingen vane en regelgeving 1 oktober         23-08-22       Up to date root-certificaat AMICE                                                                                                    | 15-12-22        | AMICE offline op donderdag 15 de   | cember van 17.00 tot 20.00 uur                      |                                                        |                  |               |
| 07-10-22       LMA Contactdag 2022: exh in contact komen met collega's van buiten de deur         05-10-22       Midden met handetregisternummer vanaf 1 oktober         06-09-22       Bekende issues AMICE         06-09-22       Versing webnars over de wijzigingen vanaf 1 oktober 2022         24-08-22       Websars 29 er de wijzigingen wet- en regelgeving 1 oktober         25-08-22       Up to date root-certificaat AMICE                                                                                                    | 07-10-22       LMA Contactdag 2022: exh in contact komen met collegy's van buiten de deur         01-10-23       Midden met handetregisternummer vanaf 1 oktober         08-09-23       Bekende issues AMICE         08-09-23       Verslag webnars over de wijtigingen vanaf 1 oktober 2022         24-08-24       Webiaar 29 en do augustus over wijtigingen vet- en regelgeving 1 oktober         23-08-22       Up to date root-certificaat AMICE                                                                                                    | 07-10-22       LMA Contactdag 2022: exht in contact komen met collega's van buiten de deur         03-10-32       Melden met handelsregisternummer vanaf 1 oktober         04-09-23       Bekende issues ANICE         08-09-24       Verslag webinars over de witjelingen vanaf 1 oktober 2022.         24-09-25       Webinars 29 en 30 augustus over wijzigingen wet- en regelgeving 1 oktober         23-09-24       Up to date root-certificast AMICE                                                                                                    | 19-10-22        | Patch-installatie op de productieo | mgeving                                             |                                                        |                  |               |
| 03-10-22       Melden met handelsregisternummer vanaf 1 oktober         04-09-22       Bekende issues AMICE         04-09-22       Verslig webinars over de wijzigingen vanaf 1 oktober 2022         24-09-22       Webinars 22 en 30 augustus over wijzigingen wet- en regelgeving 1 oktober         23-09-22       Up to date root-certificaat AMICE                                                                                                    | 03-10-22     Melden met handelsregisternummer vanaf 1 oktober       06-09-22     Bekende issues AMICE       06-09-22     Verlags webinars over de wijzigingen vanaf 1 oktober 2022       24-08-22     Webinars 29 en 30 augustus over wijzigingen wet- en regelgeving 1 oktober       23-08-22     Up to date root-certificast AMICE                                                                                                    | 03-10-22       Melden met handelsregisternummer vanaf 1 oktober         04-09-22       Bekende istues AMICE         08-09-22       Verslag webnars over de wijgingen vanaf 1 oktober 2022         24-08-22       Webinars 29 en 30 augustus over wijgingen web- en regelgeving 1 oktober         23-08-22       Up to date root-certificaat AMICE                                                                                                    | 07-10-22        | LMA Contactdag 2022: echt in con   | tact komen met collega's van buiten d               | e deur                                                 |                  |               |
| 08-09-22     Bekende issues AMICE       08-09-22     Verstag webinars over de wijzigingen vanaf 1 oktober 2022       24-08-22     Webinars 29 en 30 augustus over wijzigingen web- en regelgeving 1 oktober       23-08-22     Up to date root-certificaat AMICE                                                                                                    | 04-09-22 Bekende issues AMICE<br>04-09-22 Verslag webinars zover de wijzigingen vanaf 1 oktober 2022<br>24-09-22 Webinars 29 en 30 augustus over wijzigingen wet- en regelgeving 1 oktober<br>23-08-22 Up to date root-certificaat AMICE                                                                                                    | 04-09-22 Bekende issues AMICE<br>04-09-22 Verslag webinars zover de wijzigingen vanaf 1 oktober 2022.<br>24-08-22 Webinars 29 en 30 augustus over wijzigingen wet- en regelgeving 1 oktober.<br>23-08-22 Up to date root-certificaat AMICE<br>Meer Nieswo                                                                                                    | 03-10-22        | Melden met handelsregisternumm     | er vanaf 1 oktober                                  |                                                        |                  |               |
| 08-09-22 Verslag webinars over de wijzigingen vanaf 1 oktober 2022<br>24-08-22 Webinars 29 en 30 augustus over wijzigingen wet- en regelgeving 1 oktober<br>23-08-22 Up to date root-certificaat AMICE                                                                                                    | 08-09-22 Verslag webinars over de wijzigingen vanaf 1 oktober 2022<br>24-08-22 Webinars 29 en 90 augustus over wijzigingen wet- en regelgeving 1 oktober<br>23-08-22 Up to date root-certificaat AMICE<br>Meer Nieuws                                                                                                    | 06-08-22 Verstag webinars over de wijzigingen vanaf 1 oktober 2022<br>24-08-22 Webinars 29 en 30 augustus over wijzigingen wet- en regelgeving 1 oktober<br>23-08-22 Up to date root-certificaat AMICE<br>Meer Nieuws                                                                                                    | 08-09-22        | Bekende issues AMICE               |                                                     |                                                        |                  |               |
| 24-08-22 Webinars 29 en 30 augustus over wügigingen wet- en regelgeving 1 oktober<br>23-08-22 Up to date root-certificaat AMICE                                                                                                    | 24-08-22 Webinass 29 en 30 augustus over wijzigingen wet- en regelgeving Toktober<br>23-08-22 Up to date root-certificaat AMICE<br>Meer Nieuws                                                                                                    | 24-08-22 Webiaar 29 en 30 augustus over wijzigingen wet- en regelgeving 1 oktober<br>23-08-22 Up to date root-certificaat AMICE<br>Meer Nieuws                                                                                                    | 08-09-22        | Verslag webinars over de wijziging | en vanaf 1 oktober 2022                             |                                                        |                  |               |
| 23-08-22 Up to date root-certificaat AMICE Meer Ninawa                                                                                                    | 23-08-22 Up to date root-certificant AMICE Meer Nieuws                                                                                                    | 23-08-22 Up to date root-certificant AMICE Meer Nieuws                                                                                                    | 24-08-22        | Webinars 29 en 30 augustus over    | vijzigingen wet- en regelgeving 1 okto              | ber                                                    |                  |               |
| Meer Nicovs                                                                                                    | Meer Nieuws                                                                                                    | Meer Nieuws                                                                                                    | 23-08-22        | Up to date root-certificaat AMICE  |                                                     |                                                        |                  |               |
|                                                                                                    |                                                                                                    |                                                                                                    | Meer Nier       | uws                                |                                                     |                                                        |                  |               |
|                                                                                                    |                                                                                                    |                                                                                                    |                 |                                    |                                                     |                                                        |                  |               |

Figuur 1.1

Na uitvoering van de handelingen uit 1.1 tot en met 1.3 is **Stap 1** voltooid.

Na de door u uitgevoerde handelingen in **Stap 1** verschijnt het onderstaande scherm (*zie figuur 2.1*). Met behulp van dit scherm kunt u in **AMICE** een rapportage maken. Hieronder wordt uitgelegd welke handelingen daarvoor nodig zijn.

| Meldiamer Elevibele Question Rapportares                                                                                                    |                                                                                                    |                                                                                                    |
|----------------------------------------------------------------------------------------------------|----------------------------------------------------------------------------------------------------|----------------------------------------------------------------------------------------------------|
| Ontdoeners/Herkomstlocatie                                                                                                    |                                                                                                    |                                                                                                    |
| · · · · · · · · · · · · · · · · · · ·                                                                                                    |                                                                                                    |                                                                                                    |
| Locatie Herkomst 🖸                                                                                                    | Huisnummer                                                                                                    |                                                                                                    |
|                                                                                                    |                                                                                                    |                                                                                                    |
| Postcode                                                                                                    | Plassnaam                                                                                                    |                                                                                                    |
| Land                                                                                                    |                                                                                                    |                                                                                                    |
| Alle Y                                                                                                    |                                                                                                    |                                                                                                    |
|                                                                                                    |                                                                                                    |                                                                                                    |
| Selectiefilter Ontdoener 🚦                                                                                                    |                                                                                                    |                                                                                                    |
| Ontdoener *                                                                                                    |                                                                                                    |                                                                                                    |
| *) % = wildcard/ jokar, bijvoorbeeld jans% voor alle ontdoeners die beginnen met "jans".                                                                                                    |                                                                                                    |                                                                                                    |
| Selectiefilter Ontvangstmeldingen                                                                                                    | ward and a                                                                                                    |                                                                                                    |
| suraicode **                                                                                                    | Alle Y                                                                                                    |                                                                                                    |
| Invoer van meerdere Euralcodes is mogelijk door gebruik van een komma als<br>scheidingsteken, 까까 % = wildcard/joker, bijvoorbeeld 1010% voor alle Euralcodes die<br>beginnen met 1010.                                                                                                    |                                                                                                    |                                                                                                    |
| Kies meldperiode 👩                                                                                                    |                                                                                                    |                                                                                                    |
| Alleen jaargegevens (convinken indien gevenst)  Periode Van                                                                                                    | Berinda Tot                                                                                                    |                                                                                                    |
| januari v 2022 v                                                                                                    | lanuari V 2023 V                                                                                                    |                                                                                                    |
| Selecteer de gewenste gegevens                                                                                                    |                                                                                                    |                                                                                                    |
| Afvalstromen per Ontdoener (op afvalstroomnummer, per maand)                                                                                                    |                                                                                                    |                                                                                                    |
| Afvalstromen per Ontdoener (op euralcode, hoeveelheden over de hele meldsperiode) Afvalstromen per Ontdoener (op afvalstroomnummer, hoeveelheden over de hele Afvalstromen per Ontdoener (op afvalstroomnummer, hoeveelheden over de hele                                                                                                    |                                                                                                    |                                                                                                    |
| neopenooe)<br>De rannortage onmaken en tonen in 🛤                                                                                                    |                                                                                                    |                                                                                                    |
| PDF (Adobe Reader)                                                                                                    |                                                                                                    |                                                                                                    |
| General reportage                                                                                                    | Figuur                                                                                                    | 2.1                                                                                                    |
|                                                                                                    | Figuur                                                                                                    | 2.1                                                                                                    |
| o 2.1 (A)                                                                                                    | Figuur                                                                                                    | 2.1                                                                                                    |
| <b>2.1 (A)</b><br>selecteert u het bedrijf in kwes                                                                                                    | Figuur<br>tie. U heeft <b>twee mogelijkheden</b> :                                                                                                    | 2.1                                                                                                    |
| <b>2.1 (A)</b><br>selecteert u het bedrijf in kwes                                                                                                    | Figuur<br>tie. U heeft <b>twee mogelijkheden</b> :                                                                                                    | 2.1                                                                                                    |
| 2.1 (A)<br>selecteert u het bedrijf in kwes<br>jelijkheid 1:                                                                                                    | Figuur<br>tie. U heeft <b>twee mogelijkheden</b> :                                                                                                    | 2.1                                                                                                    |
| 2.1 (A)<br>selecteert u het bedrijf in kwes<br>gelijkheid 1:                                                                                                    | Figuur<br>tie. U heeft <b>twee mogelijkheden</b> :                                                                                                    | 2.1                                                                                                    |
| 2.1 (A)<br>selecteert u het bedrijf in kwes<br>gelijkheid 1:<br>atie herkomst (zie instructie i                                                                                                    | Figuur<br>tie. U heeft <b>twee mogelijkheden</b> :<br><u>n bijlage 1)</u><br>et specificeren. Dat is het adres waar d                                                                                                    | 2.1                                                                                                    |
| 2.1 (A)<br>selecteert u het bedrijf in kwes<br>gelijkheid 1:<br>atie herkomst (zie instructie i<br>kunt u een locatie van herkom                                                                                                    | Figuur<br>tie. U heeft <b>twee mogelijkheden</b> :<br><u>n bijlage 1)</u><br>st specificeren. Dat is het adres waar o                                                                                                    | 2.1<br>e afvalstoffen daadwerkelijk van zijn                                                                                                    |
| 2.1 (A)<br>selecteert u het bedrijf in kwes<br>gelijkheid 1:<br>atie herkomst (zie instructie i<br>kunt u een locatie van herkom<br>voerd. Het rapport toont de res                                                                                                    | Figuur<br>tie. U heeft <b>twee mogelijkheden</b> :<br><u>n bijlage 1)</u><br>st specificeren. Dat is het adres waar o<br>ultaten van uitsluitend de hier opgegev                                                                                                    | 2.1<br>e afvalstoffen daadwerkelijk van zijn<br>en herkomst van de afvalstoffen.                                                                                                    |
| 2.1 (A)<br>selecteert u het bedrijf in kwes<br>gelijkheid 1:<br><u>atie herkomst (zie instructie i</u><br>kunt u een locatie van herkom<br>voerd. Het rapport toont de res                                                                                                    | Figuur<br>tie. U heeft <b>twee mogelijkheden</b> :<br><u>n bijlage 1)</u><br>st specificeren. Dat is het adres waar o<br>ultaten van uitsluitend de hier opgegev                                                                                                    | 2.1<br>e afvalstoffen daadwerkelijk van zijn<br>en herkomst van de afvalstoffen.                                                                                                    |
| 2 2.1 (A)<br>selecteert u het bedrijf in kwes<br>gelijkheid 1:<br><u>atie herkomst (zie instructie i</u><br>kunt u een locatie van herkom<br>voerd. Het rapport toont de res                                                                                                    | Figuur<br>tie. U heeft <b>twee mogelijkheden</b> :<br>n bijlage 1)<br>st specificeren. Dat is het adres waar o<br>ultaten van uitsluitend de hier opgegev                                                                                                    | 2.1<br>e afvalstoffen daadwerkelijk van zijn<br>en herkomst van de afvalstoffen.                                                                                                    |
| 2.1 (A)<br>selecteert u het bedrijf in kwes<br>gelijkheid 1:<br><u>atie herkomst (zie instructie i</u><br>kunt u een locatie van herkom<br>voerd. Het rapport toont de res<br>gelijkheid 2:                                                                                                    | Figuur<br>tie. U heeft <b>twee mogelijkheden</b> :<br><u>n bijlage 1)</u><br>st specificeren. Dat is het adres waar o<br>ultaten van uitsluitend de hier opgegev                                                                                                    | 2.1<br>e afvalstoffen daadwerkelijk van zijn<br>en herkomst van de afvalstoffen.                                                                                                    |
| 2.1 (A)<br>selecteert u het bedrijf in kwes<br>gelijkheid 1:<br><u>atie herkomst (zie instructie i</u><br>kunt u een locatie van herkom<br>voerd. Het rapport toont de res<br>gelijkheid 2:<br><u>doener (zie instructie in bijlag</u>                                                                                                    | Figuur<br>tie. U heeft <b>twee mogelijkheden</b> :<br><u>n bijlage 1)</u><br>st specificeren. Dat is het adres waar o<br>ultaten van uitsluitend de hier opgegev                                                                                                    | 2.1<br>e afvalstoffen daadwerkelijk van zijn<br>en herkomst van de afvalstoffen.                                                                                                    |
| 2.1 (A)<br>selecteert u het bedrijf in kwes<br>gelijkheid 1:<br><u>atie herkomst (zie instructie i</u><br>kunt u een locatie van herkom<br>voerd. Het rapport toont de res<br>gelijkheid 2:<br><u>doener (zie instructie in bijlag</u><br>kunt u één ontdoener specifice                                                                                                    | Figuur<br>tie. U heeft <b>twee mogelijkheden</b> :<br><u>n bijlage 1)</u><br>st specificeren. Dat is het adres waar o<br>ultaten van uitsluitend de hier opgegev<br><u>le 2)</u><br>ren. Dit kan op basis van een (deel va                                                                                                    | 2.1<br>e afvalstoffen daadwerkelijk van zijn<br>en herkomst van de afvalstoffen.<br>n de) bedrijfsnaam. Het rapport toont de                                                                                                    |
| <b>2.1 (A)</b><br>selecteert u het bedrijf in kwes<br>gelijkheid 1:<br><u>atie herkomst (zie instructie i</u><br>kunt u een locatie van herkom<br>voerd. Het rapport toont de res<br>gelijkheid 2:<br><u>doener (zie instructie in bijlag</u><br>kunt u één ontdoener specifice<br>Itaten van uitsluitend de hier op                                                                                                    | Figuur<br>tie. U heeft <b>twee mogelijkheden</b> :<br><u>n bijlage 1)</u><br>st specificeren. Dat is het adres waar o<br>ultaten van uitsluitend de hier opgegev<br>ren. Dit kan op basis van een (deel va<br>gegeven ontdoener.                                                                                                    | 2.1<br>e afvalstoffen daadwerkelijk van zijn<br>en herkomst van de afvalstoffen.<br>n de) bedrijfsnaam. Het rapport toont de                                                                                                    |
| <b>b 2.1 (A)</b><br>selecteert u het bedrijf in kwes<br>gelijkheid 1:<br><u>atie herkomst (zie instructie i</u><br>kunt u een locatie van herkom<br>voerd. Het rapport toont de res<br>gelijkheid 2:<br><u>doener (zie instructie in bijlag</u><br>kunt u één ontdoener specifice<br>ltaten van uitsluitend de hier op                                                                                                    | Figuur<br>tie. U heeft <b>twee mogelijkheden</b> :<br><u>n bijlage 1)</u><br>st specificeren. Dat is het adres waar o<br>ultaten van uitsluitend de hier opgegev<br>ren. Dit kan op basis van een (deel va<br>gegeven ontdoener.                                                                                                    | 2.1<br>e afvalstoffen daadwerkelijk van zijn<br>en herkomst van de afvalstoffen.<br>n de) bedrijfsnaam. Het rapport toont de                                                                                                    |
| <b>2 2.1 (A)</b> selecteert u het bedrijf in kwes gelijkheid 1: atie herkomst (zie instructie i kunt u een locatie van herkom voerd. Het rapport toont de res gelijkheid 2: doener (zie instructie in bijlag kunt u één ontdoener specifice ltaten van uitsluitend de hier op op: De locatie van herkomst van                                                                                                    | Figuur<br>tie. U heeft <b>twee mogelijkheden</b> :<br><u>n bijlage 1)</u><br>st specificeren. Dat is het adres waar o<br>ultaten van uitsluitend de hier opgegev<br>ren. Dit kan op basis van een (deel va<br>gegeven ontdoener.<br>n een afvalstroom kan een ander adre                                                                                                    | 2.1<br>e afvalstoffen daadwerkelijk van zijn<br>en herkomst van de afvalstoffen.<br>n de) bedrijfsnaam. Het rapport toont de<br>s zijn dan het adres van de ontdoener.                                                                                                    |
| D 2.1 (A)     selecteert u het bedrijf in kwes gelijkheid 1:     atie herkomst (zie instructie i kunt u een locatie van herkom voerd. Het rapport toont de res gelijkheid 2:     doener (zie instructie in bijlag kunt u één ontdoener specifice Itaten van uitsluitend de hier op op: De locatie van herkomst va uitsluitend selecteren op basis                                                                                                    | Figuur<br>tie. U heeft <b>twee mogelijkheden</b> :<br><u>n bijlage 1)</u><br>st specificeren. Dat is het adres waar o<br>ultaten van uitsluitend de hier opgegev<br>ren. Dit kan op basis van een (deel va<br>ogegeven ontdoener.<br>n een afvalstroom kan een ander adre<br>van locatie van herkomst OF op basis                                                                                                    | 2.1<br>e afvalstoffen daadwerkelijk van zijn<br>en herkomst van de afvalstoffen.<br>n de) bedrijfsnaam. Het rapport toont de<br>s zijn dan het adres van de ontdoener.<br>van ontdoener kan in sommige gevallen                                                                                                    |
| <ul> <li><b>2.1 (A)</b></li> <li>selecteert u het bedrijf in kwes</li> <li><b>gelijkheid 1:</b></li> <li><b>atie herkomst (zie instructie i</b></li> <li>kunt u een locatie van herkom</li> <li>voerd. Het rapport toont de res</li> <li><b>gelijkheid 2:</b></li> <li><b>doener (zie instructie in bijlag</b></li> <li>kunt u één ontdoener specifice</li> <li>Itaten van uitsluitend de hier op</li> <li><b>op:</b> De locatie van herkomst va</li> <li>uitsluitend selecteren op basis</li> <li>onvolledig beeld geven. Om ze</li> </ul>                                                                                                    | Figuur<br>tie. U heeft <b>twee mogelijkheden</b> :<br><u>n bijlage 1)</u><br>st specificeren. Dat is het adres waar o<br>ultaten van uitsluitend de hier opgegev<br>ultaten van uitsluitend de hier opgegev<br>nen. Dit kan op basis van een (deel va<br>gegeven ontdoener.<br>n een afvalstroom kan een ander adre<br>van locatie van herkomst OF op basis<br>ker te zijn dat niets wordt uitgesloten z                                                        | 2.1<br>e afvalstoffen daadwerkelijk van zijn<br>en herkomst van de afvalstoffen.<br>n de) bedrijfsnaam. Het rapport toont de<br>s zijn dan het adres van de ontdoener.<br>van ontdoener kan in sommige gevallen<br>ouden beide mogelijkheden,                                                                                  |
| <ul> <li><b>2.1 (A)</b></li> <li>selecteert u het bedrijf in kwess</li> <li><b>gelijkheid 1:</b></li> <li><b>atie herkomst (zie instructie i</b></li> <li>kunt u een locatie van herkom voerd. Het rapport toont de ress</li> <li><b>gelijkheid 2:</b></li> <li><b>doener (zie instructie in bijlag</b></li> <li>kunt u één ontdoener specifice</li> <li>Itaten van uitsluitend de hier op</li> <li><b>op:</b> De locatie van herkomst va</li> <li>uitsluitend selecteren op basis</li> <li>onvolledig beeld geven. Om ze</li> </ul>                                                                                                    | Figuur<br>tie. U heeft twee mogelijkheden:<br><u>n bijlage 1)</u><br>st specificeren. Dat is het adres waar o<br>ultaten van uitsluitend de hier opgegev<br>ultaten van uitsluitend de hier opgegev<br>nen. Dit kan op basis van een (deel va<br>gegeven ontdoener.<br>n een afvalstroom kan een ander adre<br>van locatie van herkomst OF op basis<br>ker te zijn dat niets wordt uitgesloten z<br>den uitgevoerd.                                             | 2.1<br>e afvalstoffen daadwerkelijk van zijn<br>en herkomst van de afvalstoffen.<br>n de) bedrijfsnaam. Het rapport toont de<br>s zijn dan het adres van de ontdoener.<br>van ontdoener kan in sommige gevallen<br>ouden beide mogelijkheden,                                                                                  |
| <ul> <li>b. 2.1 (A)<br/>selecteert u het bedrijf in kwes</li> <li>belijkheid 1:</li> <li>atie herkomst (zie instructie i<br/>kunt u een locatie van herkom<br/>voerd. Het rapport toont de res</li> <li>belijkheid 2:</li> <li>belijkheid 2:</li> <li>belijk</li></ul> | Figuur<br>tie. U heeft twee mogelijkheden:<br><u>n bijlage 1)</u><br>st specificeren. Dat is het adres waar o<br>ultaten van uitsluitend de hier opgegev<br>ultaten van uitsluitend de hier opgegev<br>ren. Dit kan op basis van een (deel va<br>gegeven ontdoener.<br>n een afvalstroom kan een ander adre<br>van locatie van herkomst OF op basis<br>ker te zijn dat niets wordt uitgesloten z<br>den uitgevoerd.                                             | 2.1<br>e afvalstoffen daadwerkelijk van zijn<br>en herkomst van de afvalstoffen.<br>n de) bedrijfsnaam. Het rapport toont de<br>s zijn dan het adres van de ontdoener.<br>van ontdoener kan in sommige gevallen<br>ouden beide mogelijkheden,                                                                                  |
| <b>b</b> 2.1 (A)<br>selecteert u het bedrijf in kwes<br>gelijkheid 1:<br><u>atie herkomst (zie instructie i</u><br>kunt u een locatie van herkom<br>voerd. Het rapport toont de res<br>gelijkheid 2:<br><u>doener (zie instructie in bijlag</u><br>kunt u één ontdoener specifice<br>ltaten van uitsluitend de hier op<br>op: De locatie van herkomst va<br>uitsluitend selecteren op basis<br>onvolledig beeld geven. Om ze<br>portages eventueel moeten wor                                                                                                    | Figuur<br>tie. U heeft twee mogelijkheden:<br><u>n bijlage 1)</u><br>st specificeren. Dat is het adres waar o<br>ultaten van uitsluitend de hier opgegev<br>ren. Dit kan op basis van een (deel va<br>gegeven ontdoener.<br>n een afvalstroom kan een ander adre<br>van locatie van herkomst OF op basis<br>ker te zijn dat niets wordt uitgesloten z<br>den uitgevoerd.<br>is van de ontdoener, let er dan op dat                                              | 2.1<br>e afvalstoffen daadwerkelijk van zijn<br>en herkomst van de afvalstoffen.<br>n de) bedrijfsnaam. Het rapport toont de<br>s zijn dan het adres van de ontdoener.<br>van ontdoener kan in sommige gevallen<br>ouden beide mogelijkheden,                                                                                  |
| <b>D</b> 2.1 (A)<br>selecteert u het bedrijf in kwes<br><b>Jelijkheid 1:</b><br><b>atie herkomst (zie instructie i</b><br>kunt u een locatie van herkom<br>voerd. Het rapport toont de res<br><b>Jelijkheid 2:</b><br><b>doener (zie instructie in bijlag</b><br>kunt u één ontdoener specifice<br>Itaten van uitsluitend de hier op<br><b>op:</b> De locatie van herkomst va<br>uitsluitend selecteren op basis<br>onvolledig beeld geven. Om ze<br>portages eventueel moeten wor<br>u een rapportage maakt op bas<br>e controleren inrichting afkomst                                                                                                    | Figuur<br>tie. U heeft twee mogelijkheden:<br><u>n bijlage 1)</u><br>st specificeren. Dat is het adres waar o<br>ultaten van uitsluitend de hier opgegev<br>ren. Dit kan op basis van een (deel va<br>gegeven ontdoener.<br>n een afvalstroom kan een ander adre<br>van locatie van herkomst OF op basis<br>ker te zijn dat niets wordt uitgesloten z<br>den uitgevoerd.<br>is van de ontdoener, let er dan op dat<br>ig zijn. Dat kunt u controleren door in o | 2.1<br>e afvalstoffen daadwerkelijk van zijn<br>en herkomst van de afvalstoffen.<br>n de) bedrijfsnaam. Het rapport toont de<br>s zijn dan het adres van de ontdoener.<br>van ontdoener kan in sommige gevallen<br>ouden beide mogelijkheden,<br>de afvalstoffen ook daadwerkelijk van<br>e rapportage de locatie van herkomst |

#### Stap 2.2 (B)

Selecteer in het tweede grijs gearceerde vak "**Kies meldperiode**" de meldperiode waarover de rapportage moet gaan. Hier wordt aangegeven de maand en het jaar van het begin van de rapportageperiode en de maand en het jaar van het eind van de rapportageperiode.

*Voorbeeld*: Alle gegevens over de hele meldperiode 2022. Selecteer als beginmaand de maand: **januari** en bij jaar: **2022**. Selecteer vervolgens als eindmaand de maand: **december** en bij jaar: **2022**.

#### Let op : De optie "Alleen jaargegevens" moet niet aangevinkt zijn!

#### Stap 2.3 (C)

Vink in het vak "Selecteer de gewenste gegevens" de bovenste optie "Afvalstromen per ontdoener (op afvalstroomnummer, per maand)" aan.

Let op: De onderste twee opties moeten niet aangevinkt zijn!

#### Stap 2.4 (D)

Om de gegevens in de massabalans te kunnen invoeren moet u de rapportage in een Excel format genereren. Selecteer in het bovenste grijs gearceerde vak "**Rapportage**", bij het onderdeel "**Afdrukformaat**\*", de optie "**XLSX (Excel)**".

## Stap 2.5

Zodra u alle zoekcriteria heeft opgegeven, klikt u met uw muis op de knop "Genereer rapportage" (*zie cirkel in figuur 2.2*). De rapportage wordt met de door u aangegeven waarden gemaakt. Stap 2 is voltooid.

| Meldkamer Flexibele Querytool Rapportages                                                                                                    |       |                         |  |
|----------------------------------------------------------------------------------------------------|-------|-------------------------|--|
| Ontdoeners/Herkomstlocatie 🛙                                                                                                    |       |                         |  |
|                                                                                                    |       |                         |  |
| Locatie Herkomst 😰                                                                                                    |       |                         |  |
| Stratnaam                                                                                                    |       | Huisnummer              |  |
|                                                                                                    |       | 1                       |  |
| Postcode                                                                                                    |       | Plaatsnaam              |  |
| 1111AA                                                                                                    |       |                         |  |
| Land                                                                                                    |       |                         |  |
| Alle                                                                                                    | ~     |                         |  |
| Nabijheidsbeschrijving                                                                                                    |       |                         |  |
|                                                                                                    |       |                         |  |
| Selectiefilter Ontdoener                                                                                                    |       |                         |  |
|                                                                                                    |       |                         |  |
|                                                                                                    |       |                         |  |
| *) % = wildcard/joker, bijvoorbeeld jans% voor alle ontdoeners die beginnen met 'jans'.                                                                                                    |       |                         |  |
| SelectionElter Ontrongstmoldingen                                                                                                    |       |                         |  |
| Selection to invarigst includingen                                                                                                    |       | Versetingenethode       |  |
| Eurakooe **                                                                                                    |       | Alle Verwerkingsmethode |  |
| Invoer van meerdere Euralcodes is mogelijk door gebruik van een komma als                                                                                                    |       |                         |  |
| scheidingsteken. **) % = wildcard/joker, bijvoorbeeld 1010% voor alle Euralcodes die<br>beginnen met 1010.                                                                                                    |       |                         |  |
| Kies meldperiode 🔋                                                                                                    |       |                         |  |
| Alleen jaargegevens (oonvinken indien gewenst)                                                                                                    |       |                         |  |
| Periode Van                                                                                                    |       | Periode Tot             |  |
| januari 🗸 2022                                                                                                    | ~     | december V 2022 V       |  |
|                                                                                                    |       |                         |  |
| Selecteer de gewenste gegevens 🔋                                                                                                    |       |                         |  |
| Afvalstromen per Ontdoener (op afvalstroomnummer, per maand)                                                                                                    |       |                         |  |
| Afraistromen per Ontdoeper (on euroloode hoeveelbeder suite to beite                                                                                                    |       |                         |  |
| meldperiode)                                                                                                    |       |                         |  |
| meldperiode)     Afvalstroomnummer, hoevelikeden over de hele     meldperiode)     Afvalstroomnummer, hoevelikeden over de hel     meldperiode)                                                                                                    | sle - |                         |  |
| mediparticle     Advances per Ordener (op shaltroomnumet, howeelheden over de hel     Mediparticle)     De rapportage opmaken en tonen in p                                                                                                    | de .  |                         |  |
| edgepercol     for the second provide and the second metric metric to the defense     Adjustment provide and (pp shaltroomnummer, howeverheden over de hel     meldgenode) De rapportage opmaken en tonen in      OPD (Adobe Reader)                          | ele . |                         |  |
| edisperson     Adjustrome pro providence (pp adjusted metricemental blob de fee     Adjustromen pro indicerer (pp adjustrommummer, hereiseliketen over de hel     melisperson     De rapportage opmaken en tonen in     Pof (Adoek Reader)     @ XIXS (Excel) | sie   |                         |  |
| edisperiod     description     description     description     description     description     description     description     description     description     description     description     description                                                    | sle   |                         |  |
| endoperiod     endoperiod     for additional programme and the set of the endoperiod     Additional programme and the endoperiod     per (Adobe Reader)     (# XXX5 (Excel)     Generator rapportage                                                          | sle   |                         |  |

Naar aanleiding van de door u uitgevoerde handelingen in **Stap 2** wordt er door **AMICE** een rapportage gegenereerd in **Excel** (*zie figuur 3.1*). Het doel is dat deze gegevens uiteindelijk worden geplaatst in het **sjabloon format**. In deze stap wordt uitgelegd welke handelingen daarvoor nodig zijn.

| A<br>valstromen per Ontdoener (op afvalstr | omnu     | al - 10 - A* A* 😨 - 9            | ···· 📰 )1-2022 | t/m 31-12-2022     | E                | F              | G                               | н                           |
|--------------------------------------------|----------|----------------------------------|----------------|--------------------|------------------|----------------|---------------------------------|-----------------------------|
| tdoener Handelsregisternummer              | 8        | I = O · A · C · M S              | ener anres     | Ontdoener Postcode | Ontdoeper Plaats | Ontdoener Land | Ontvanger Handelstenisternummer | Locatie van Herkomst Adres  |
| rdelsregisternummer                        |          | Child Gener Hadani Child         | ir Adres       | Ontdoener Postcode | Ontdoener Plaats | Ontdoener Land | Ontvanger Handelsregistemummer  | Locatie van Herkomst Adres  |
| ndelsregisternummer                        | <b>*</b> | Kgippen                          | er Adres       | Ontdoener Postcode | Ontdoener Plaats | Ontdoener Land | Ontvanger Handelsregistemummer  | Locatie van Herkomst Adres  |
| indelsregisternummer                       | 30       | Kopieren                         | er Adres       | Ontdoener Postcode | Ontdoener Plaats | Ontdoener Land | Ontvanger Handelsregistemummer  | Locatie van Herkemst Adres  |
| andelsregisternummer                       |          | Plahanting                       | er Adres       | Ontdoener Postcode | Ontdoener Plaats | Ontdoener Land | Ontvanger Handelsregistemummer  | Locatie van Herkemst Adres  |
| andelsregisternummer                       |          | i sanopues.                      | ar Adres       | Ontdoener Postcode | Ontdoener Plaats | Ontdoener Land | Ontvanger Handelsregistemummer  | Locatie van Herkomst Adres  |
| andelsregisternummer                       |          | <b>D</b>                         | er Adros       | Ontdoener Postcode | Ontdoener Plaats | Ontdoener Land | Ontvanger Handelsregistemummer  | Locatie van Herkemst Adres  |
| andelsregisternummer                       |          | Philippine and the l             | ar Adres       | Ontdoener Postcode | Ontdoener Plaats | Ontdoener Land | Ontvanger Handelsregistemummer  | Locatie van Herkomst Adres  |
| andelsregisternummer                       |          | Staticies speciaal               | ar Adres       | Ontdoener Postcode | Ontdoener Plaats | Ontdoener Land | Ontvanger Handelsregistemummer  | Locatie van Herkemst Adres  |
| andelsregisternummer                       | ø        | Slim opzoeken                    | a Adres        | Ontdoener Postcode | Ontdoener Plaats | Ontdoener Land | Ontvanger Handelsregistemummer  | Locatie van Herkernst Adres |
| landelsregisternummer                      |          | Invoenen                         | ar Adres       | Ontdoener Postcode | Ontdoener Plaats | Ontdoener Land | Ontvanger Handelsregisternummer | Locatie van Herkomst Adres  |
|                                            |          | Succession                       |                |                    |                  |                |                                 |                             |
|                                            |          | Verwijderen                      |                |                    |                  |                |                                 |                             |
|                                            |          | Inhoud wissen                    |                |                    |                  |                |                                 |                             |
|                                            | (7       | Smalla soshire                   |                |                    |                  |                |                                 |                             |
|                                            | -        | and analyse                      |                |                    |                  |                |                                 |                             |
|                                            |          | Eilteren                         | F              |                    |                  |                |                                 |                             |
|                                            |          | Sorteren                         | F              |                    |                  |                |                                 |                             |
|                                            | *7       | Opmatics increases               |                |                    |                  |                |                                 |                             |
|                                            | 1        | optimizing intolegen             |                |                    |                  |                |                                 |                             |
|                                            |          | Cgleigenschappen                 |                |                    |                  |                |                                 |                             |
|                                            |          | Uit vervolokeuzeliist selecteren |                |                    |                  |                |                                 |                             |
|                                            |          |                                  |                |                    |                  |                |                                 |                             |
|                                            |          | Ngam dennieren                   |                |                    |                  |                |                                 |                             |
|                                            | 8        | Hyperfink                        |                |                    |                  |                |                                 |                             |
|                                            |          |                                  |                |                    |                  |                |                                 |                             |
|                                            |          |                                  |                |                    |                  |                |                                 |                             |
|                                            |          |                                  |                |                    |                  |                |                                 |                             |
|                                            |          |                                  |                |                    |                  |                |                                 |                             |
|                                            |          | -                                |                | 1                  |                  |                |                                 |                             |
| Afvalstromen per Ontdoene                  | r (1)    |                                  |                |                    |                  |                |                                 |                             |

## • Stap 3.1

Selecteer met de muis (of Sneltoets: Crtl + Shift + End) de gegevens vanaf **cel A4** tot aan het einde van de resultaten.

### • Stap 3.2

Kopieer daarna de geselecteerde gegevens door de muis op het geselecteerde gebied te plaatsen.

• Stap 3.3

Klik vervolgens op de rechterknop van de muis, er verschijnt een rolmenu, selecteer de optie **"Kopiëren"** (of gebruik sneltoets Ctrl + C) (*zie figuur 3.1*).

De geselecteerde gegevens zijn nu gekopieerd naar het zogenaamde klembord. Stap 3 is voltooid.

Vanaf **Stap 4** wordt gebruik gemaakt van de massabalans autodemontagebedrijven. Het is de bedoeling dat de gekopieerde gegevens uit **Stap 3** worden geplakt in de massabalans. Hieronder wordt uitgelegd welke handelingen daarvoor nodig zijn.

### • Stap 4.1

Klik in de Massabalans op de knop "Gegevens AMICE toevoegen" (zie figuur 4.1)

| Denode:       Gegevens AMICE toolcopen       Print pagna       Crateken         Arrey       Arrey       Verves data       Totaloverzickt         Arrey       Arrey       Arrey       Totaloverzickt         Arrey       Arrey       Arrey       Arrey       Totaloverzickt         Arrey       Arrey       Arrey       Arrey       Arrey       Arrey         Arrey       Arrey <th>Massabalans overzic</th> <th>ht</th> <th>Versie 4 ja</th> <th>anuari 2023</th> <th>-</th> <th>Toelichting</th> <th>a:<br/>alden waar mo</th> <th>gelijk III. voe</th> <th>a AMICE gegevens</th> <th>toe en druk op de kni</th> <th>op Ver</th> <th>vers data</th>                                                                                                    | Massabalans overzic                                           | ht                             | Versie 4 ja                 | anuari 2023    | -             | Toelichting           | a:<br>alden waar mo | gelijk III. voe | a AMICE gegevens    | toe en druk op de kni | op Ver  | vers data |
|----------------------------------------------------------------------------------------------------|---------------------------------------------------------------|--------------------------------|-----------------------------|----------------|---------------|-----------------------|---------------------|-----------------|---------------------|-----------------------|---------|-----------|
| Name including:<br>Atters:<br>Vestiging splaats:<br>Vestiging splaats:                                                                                                    | Periode:                                                      |                                |                             |                |               |                       |                     |                 | <b>`</b>            |                       |         |           |
| Attract       Attract                                                                                                    | laam inrichting:                                              |                                |                             |                |               | Gegevens A            | MICE toevoege       | en              |                     | Grat                  | eken    |           |
| Vestigingsplaats:     Verver data     Totalover.cidt       Auroperakken)     ARN-<br>Agemeide voortuigen<br>n.v.t.<br>Export voortuigen<br>n.v.t.<br>Export voortuigen<br>n.v                                                                                                    | Adres:                                                        |                                |                             |                |               |                       |                     | _               | Print pagina        |                       |         |           |
| Autoporsken       ARN-<br>Algemeide voerhuigen       ARN-<br>nut to<br>waaran ID-<br>generit voerhuigen       N.t.<br>nut to<br>nut to<br>waaran ID-<br>Export voerhuigen       N.t.<br>nut to<br>nut to<br>maaran ID-<br>Export voerhuigen       N.t.<br>nut to<br>nut to<br>maaran ID-<br>Export voerhuigen       N.t.<br>nut to<br>nut to<br>maaran ID-<br>to nut to<br>maaran ID-<br>Export voerhuigen       N.t.<br>nut to<br>nut to<br>nu | /estigingsplaats:                                             |                                |                             |                | ]             | Ver                   | vers data           |                 |                     | Totaalo               | verzich | <i>a</i>  |
| Agemente voorhigen n.v.t.<br>waarvan LPC<br>Evoor voor gevaarrijke n.v.t.<br>Totaa<br>Totaa<br>T                                                                                                | Auto(wrakken)                                                 | ARN-<br>kengetal               |                             | ORAD (jaar)    |               |                       |                     |                 |                     |                       |         |           |
| waaran LPG       n.n.t.       n.n.t. <td>Afgemelde voertuigen</td> <td>n.v.t.</td> <td></td> <td></td> <td></td> <td></td> <td></td> <td></td> <td></td> <td></td> <td></td> <td></td>                                                                                                    | Afgemelde voertuigen                                          | n.v.t.                         |                             |                |               |                       |                     |                 |                     |                       |         |           |
| Wede-and/show thungen       D.1       Description       Description <thdescription< th="">       Description</thdescription<>                                                                                                    | waarvan LPG                                                   | n.v.t.                         |                             |                |               |                       |                     |                 |                     |                       |         |           |
| Schlemannis vordenligen<br>forbal       N.V.       N.V.V.       N.V.V.V.V.V.V.V.V.V.V.V.V.V.V.V.V.V.V.V                                                                                                    | weede-nands voertuigen                                        | n.v.t.                         |                             |                |               |                       |                     |                 |                     |                       |         |           |
| Build and so that upper         Dirk         Image         Dirk         Image         Dirk           Total         Image         Image         Image         200         Image         200           Maximale Loegestane struktion get         200         Image         200         Image         200           Maximale Loegestane struktion get         200         Image         200         Image         200           Maximale Loegestane struktion get         200         Image         200         Image         200           Maximale Loegestane struktion get         200         Image         Image         200         Image         Image                                                                                                    | Puitenlands voortuisen                                        | n.v.t.                         |                             |                |               |                       |                     |                 |                     |                       |         |           |
| Total         0         Maximale togestane advision QA in percentage:         20%           Introop' afvoer gevaarlijke         ARN-<br>kengetal         Kg         Kg         Kg         Verschil         Absolute         Percentage         a         %           Analise togestane verschil GA         0         0         0         0         0         0         0         0         0         0         0         0         0         0         0         0         0         0         0         0         0         0         0         0         0         0         0         0         0         0         0         0         0         0         0         0         0         0         0         0         0         0         0         0         0         0         0         0         0         0         0         0         0         0         0         0         0         0         0         0         0         0         0         0         0         0         0         0         0         0         0         0         0         0         0         0         0         0         0         0         0         0                                                                                                    | salismanus voenargen                                          | 11.9.4.                        |                             |                |               |                       |                     |                 |                     |                       |         |           |
| Maximale bogestane advijking GA in percentage:         20%           Maximale bogestane advijking GA in percentage:         200           Maximale bogestane werschil GK:         200           Andread Stoffen         200           Maximale bogestane werschil GK:         200           Maximale bogestane werschil GK:         200           Maximale bogestane werschil GK:         200           Maximale bogestane werschil GK:         200           Maximale bogestane werschil GK:         200           Schlweistell         3.5         0         0         0         0         0         0         0         0         0         0         0         0         0         0         0         0         0         0         0         0         0         0         0         0         0         0         0         0         0         0         0         0         0         0         0         0         0         0         0         0         0         0         0         0         0         0         0         0         0         0         0         0         0         0         0         0         0         0         0         0         0 <t< td=""><td>Fotaal</td><td></td><td></td><td>0</td><td></td><td></td><td></td><td></td><td></td><td></td><td></td><td></td></t<>                                                                                                    | Fotaal                                                        |                                |                             | 0              |               |                       |                     |                 |                     |                       |         |           |
| Contrast organization         Contrast organization                                                                                                    |                                                               |                                |                             |                |               | Maximale toe          | gestane afwijki     | ing GA in pe    | rcentage:           | 20%                   |         |           |
| Adjavanta olini         Na 4         Vol 00         Vol 00 <thv< th=""><th>nkoop/ afvoer gevaarlijke<br/>afvaletoffen</th><th>ARN-</th><th>Kg<br/>Begin-</th><th>Kg<br/>Eind-</th><th>Kg</th><th>Amice</th><th>Verschil</th><th></th><th>Absolute</th><th>Percentage</th><th></th><th></th></thv<>                                                                                                    | nkoop/ afvoer gevaarlijke<br>afvaletoffen                     | ARN-                           | Kg<br>Begin-                | Kg<br>Eind-    | Kg            | Amice                 | Verschil            |                 | Absolute            | Percentage            |         |           |
| Kock/kosistor         3.5         0         0         0         0         0         0         0         0%         1           Kock/kosistor         1         0         0         0         0         0         0         0%         0         0%         0         0%         0         0%         0         0         0%         0         0         0         0         0         0         0         0         0         0%         0         0         0         0         0         0         0         0         0         0         0         0         0         0         0         0         0         0         0         0         0         0         0         0         0         0         0         0         0         0         0         0         0         0         0         0         0         0         0         0         0         0         0         0         0         0         0         0         0         0         0         0         0         0         0         0         0         0         0         0         0         0         0         0         0                                                                                                    | Argewerkte olie                                               | 42                             | 0                           | 0              | 0             | 0                     | 0                   |                 | 0                   | 0%                    | ŭ       | /*        |
| Builteringsenfoeistoff         1,1         0         0         0         0         0         0         0         0         0         0         0         0         0         0         0         0         0         0         0         0         0         0         0         0         0         0         0         0         0         0         0         0         0         0         0         0         0         0         0         0         0         0         0         0         0         0         0         0         0         0         0         0         0         0         0         0         0         0         0         0         0         0         0         0         0         0         0         0         0         0         0         0         0         0         0         0         0         0         0         0         0         0         0         0         0         0         0         0         0         0         0         0         0         0         0         0         0         0         0         0         0         0         0         0 <td>Coelviceistof</td> <td>3,5</td> <td>0</td> <td>0</td> <td>0</td> <td>0</td> <td>0</td> <td></td> <td>0</td> <td>0%</td> <td></td> <td></td>                                                                                                    | Coelviceistof                                                 | 3,5                            | 0                           | 0              | 0             | 0                     | 0                   |                 | 0                   | 0%                    |         |           |
| Remotestari<br>Quedemidadi         0,35         0         0         0         0         0         0         0         0         0         0         0         0         0         0         0         0         0         0         0         0         0         0         0         0         0         0         0         0         0         0         0         0         0         0         0         0         0         0         0         0         0         0         0         0         0         0         0         0         0         0         0         0         0         0         0         0         0         0         0         0         0         0         0         0         0         0         0         0         0         0         0         0         0         0         0         0         0         0         0         0         0         0         0         0         0         0         0         0         0         0         0         0         0         0         0         0         0         0         0         0         0         0         0         0 </td <td>Ruitenwisservloeistof</td> <td>1,1</td> <td>0</td> <td>0</td> <td>0</td> <td>0</td> <td>0</td> <td></td> <td>0</td> <td>0%</td> <td></td> <td></td>                                                                                                    | Ruitenwisservloeistof                                         | 1,1                            | 0                           | 0              | 0             | 0                     | 0                   |                 | 0                   | 0%                    |         |           |
| Koudemüdel         0.06         0         0         0         0         0         0         0         0         0         0         0         0         0         0         0         0         0         0         0         0         0         0         0         0         0         0         0         0         0         0         0         0         0         0         0         0         0         0         0         0         0         0         0         0         0         0         0         0         0         0         0         0         0         0         0         0         0         0         0         0         0         0         0         0         0         0         0         0         0         0         0         0         0         0         0         0         0         0         0         0         0         0         0         0         0         0         0         0         0         0         0         0         0         0         0         0         0         0         0         0         0         0         0         0         <                                                                                                    | Remvloeistof                                                  | 0,35                           | 0                           | 0              | 0             | 0                     | 0                   |                 | 0                   | 0%                    |         |           |
| Kg         Kg         Kg         Kg         Verschil         Ansch         Begin         Kg         Kg         Verschil         Verschil <td>Koudemiddel</td> <td>0,06</td> <td>0</td> <td>0</td> <td>0</td> <td>0</td> <td>0</td> <td></td> <td>0</td> <td>0%</td> <td></td> <td></td>                                                                                                    | Koudemiddel                                                   | 0,06                           | 0                           | 0              | 0             | 0                     | 0                   |                 | 0                   | 0%                    |         |           |
| Jielasi         O         O </td <td>Diefilters</td> <td>0,5</td> <td>0</td> <td>0</td> <td>0</td> <td>0</td> <td>0</td> <td></td> <td>0</td> <td>0%</td> <td></td> <td></td>                                                                                                    | Diefilters                                                    | 0,5                            | 0                           | 0              | 0             | 0                     | 0                   |                 | 0                   | 0%                    |         |           |
| Arroce         Variable<br>variable<br>(adalysatoren         0<br>0         0<br>0         <                                                                                                    | Diesel                                                        | 0,5                            | 0                           | 0              | 0             | 0                     | 0                   |                 | 0                   | 0%                    |         |           |
| Pro-tanks         28-3         0         0         0         0         0         0         0         0         0         0         0         0         0         0         0         0         0         0         0         0         0         0         0         0         0         0         0         0         0         0         0         0         0         0         0         0         0         0         0         0         0         0         0         0         0         0         0         0         0         0         0         0         0         0         0         0         0         0         0         0         0         0         0         0         0         0         0         0         0         0         0         0         0         0         0         0         0         0         0         0         0         0         0         0         0         0         0         0         0         0         0         0         0         0         0         0         0         0         0         0         0         0         0         0 <t< td=""><td>Benzine</td><td>0,5</td><td>0</td><td>0</td><td>0</td><td>0</td><td></td><td></td><td>0</td><td>0%</td><td></td><td></td></t<>                                                                                                    | Benzine                                                       | 0,5                            | 0                           | 0              | 0             | 0                     |                     |                 | 0                   | 0%                    |         |           |
| Kg         Kg         Verschil         Absolute         Percentage           Arbeiganers         0.01         0         0         0         0         0         0%         0           Virbags         0.01         0         0         0         0         0         0         0%         0           Arbore wrakken         Angen-<br>kegun         Kg         Kg         Verschil         Absolute         Percentage         a         %           Arbore wrakken         kegun-<br>voorraad         Verschil         Verschil         Verschil         Absolute         Percentage         a         %           Autowakien zonder         710         0         0         0         0         0         0         0         0         0         0         0         0         0         0         0         0         0         0         0         0         0         0         0         0         0         0         0         0         0         0         0         0         0         0         0         0         0         0         0         0         0         0         0         0         0         0         0         0                                                                                                             | PG-tanke                                                      | 26.01                          | 0                           | ő              | i i i         | ő                     | ŏ                   |                 | ő                   | 0%                    |         |           |
| Bargelspanere         0.01         0         0         0         0         0         0         0         0         0%         1           Virtags         0.01         0         0         0         0         0         0         0         0%         1         0         0%         1         0         0         0         0         0         0         0         0         0%         1         0         0%         1         0         0         0         0         0         0         0%         1         0         0%         1         0         0         0         0         0         0         0         0         0         0         0         0         0         0         0         0         0         0         0         0         0         0         0         0         0         0         0         0         0         0         0         0         0         0         0         0         0         0         0         0         0         0         0         0         0         0         0         0         0         0         0         0         0         0         <                                                                                                    | Catalysatoren                                                 | 0                              | 0                           | 0              | ő             | ő                     | ŏ                   |                 | ő                   | 0%                    |         |           |
| Airtags         0.01         0         0         0         0         0         0         0         0         0         0         0         0         0         0         0         0         0         0         0         0         0         0         0         0         0         0         0         0         0         0         0         0         0         0         0         0         0         0         0         0         0         0         0         0         0         0         0         0         0         0         0         0         0         0         0         0         0         0         0         0         0         0         0         0         0         0         0         0         0         0         0         0         0         0         0         0         0         0         0         0         0         0         0         0         0         0         0         0         0         0         0         0         0         0         0         0         0         0         0         0         0         0         0         0                                                                                                    | Gordelspanners                                                | 0.01                           | 0                           | 0              | ō             | 0                     | 0                   |                 | 0                   | 0%                    |         |           |
| ARN-         Kg         Kg         Kg         Kg         Kg         kg         Kg         kg         k                                                                                                    | Airbags                                                       | 0,01                           | 0                           | 0              | 0             | 0                     | 0                   |                 | 0                   | 0%                    |         |           |
| Africer wrakken         Kengeral         voorraad         voorraad         voorraad         vervacht         Amice         schriftelijk         verschil         afwijking         a         %           utvorrakken onder         710         0         0         0         0         0         0         0         0         0         0         0         0         0         0         0         0         0         0         0         0         0         0         0         0         0         0         0         0         0         0         0         0         0         0         0         0         0         0         0         0         0         0         0         0         0         0         0         0         0         0         0         0         0         0         0         0         0         0         0         0         0         0         0         0         0         0         0         0         0         0         0         0         0         0         0         0         0         0         0         0         0         0         0         0         0         0         0                                                                                                             |                                                               | ARN-                           | Kg<br>Beain-                | Kg<br>Find-    | Ка            |                       | Verschil            |                 | Absolute            | Percentage            |         |           |
| Autowrakten zonder 710 0 0 0 0 0 0 0 0 0 0 0 0 0 0 0 0 0 0                                                                                                     | Afvoer wrakken                                                | kengetal                       | voorraad                    | voorraad       | verwacht      | Amice                 | schriftelijk        |                 | verschil            | afwijking             | а       | %         |
| Automative met gevaanjke       -       0       -       -       -       -       -       -       -       -       -       -       -       -       -       -       -       -       -       -       -       -       -       -       -       -       -       -       -       -       -       -       -       -       -       -       -       -       -       -       -       -       -       -       -       -       -       -       -       -       -       -       -       -       -       -       -       -       -       -       -       -       -       -       -       -       -       -       -       -       -       -       -       -       -       -       -       -       -       -       -       -       -       -       -       -       -       -       -       -       -       -       -       -       -       -       -       -       -       -       -       -       -       -       -       -       -       -       -       -       -       -       -       -       -       -       - </td <td>Autowrakken zonder<br/>gevaarlijke stoffen</td> <td>710</td> <td>0</td> <td>o</td> <td>0</td> <td>0</td> <td>0</td> <td></td> <td>0</td> <td>0%</td> <td></td> <td></td>                                                                                                    | Autowrakken zonder<br>gevaarlijke stoffen                     | 710                            | 0                           | o              | 0             | 0                     | 0                   |                 | 0                   | 0%                    |         |           |
| Andachtspunten bij interpretatie van de resultaten:<br>De gegevens in AMICE zijn attijd aangeleverd oor de ontvanger van de akralstoffen en <u>niet</u> door de autodemontagebedrijven (ontdoeners) zelf.<br>Kock's die gemetale moeten worden kerverking) mogen als route-inzameling worden ingezameld. Daardoor kan niet uit de meldingen worden gefitterd welk<br>autodemontagebedrijf de akvalstoffen heeft afgegeven.<br>Ugewertde olië in hoeveelheden kleiner dan 50 kg per afgitte mag als route-inzameling worden meegenomen. Ook hier kan het autodemontagebedrijf in de<br>metdegegevens builden het zicht verdupfen.                                                                                                    | Autowrakken met gevaarlijke<br>stoffen                        | -                              | -                           | -              | -             | 0                     | -                   | -               |                     | -                     | -       |           |
| Aandachtspunten bij interpretatie van de resultaten:<br>De gegevens in AMICE zijn altijd aangeleverd door de ontvanger van de atvalstotfen en <u>nigt</u> door de autodemontagebedrijven (ontdoeners) zelf.<br>Scor's die gemeid moeten worden (verwerking) mogen als route-inzameling worden ingezameld. Daardoor kan niet uit de meldingen worden gefitterd weik<br>uidodemontagebedrijf de avlatioffen heft afgegeven.<br>Wgewerkte olie in hoeveelndeden kleiner dan 50 kg per afgitte mag als route-inzameling worden meegenomen. Ook hier kan het autodemontagebedrijf in de<br>meldegegevens buiten het zicht verdwijnen.                                                                                                    | retaren                                                       | -                              |                             | -              | -             | 0                     | -                   |                 |                     | -                     | -       | -         |
| De gegevens in AMICE zijn alltijd aangeleverd door de onhanger van de afvalstoffen en <u>itet</u> door de autodemontagebeditylen (ontdoeners) zeit.<br>Koor's die gemeid moeten worden (verwerking) mogen als route-inzameling worden ingezameld. Daardoor kan niet uit de meldingen worden gefilterd weik<br>uidodemontagebeditji de afvalstoffen heeft algegeven.<br>Wgewerkte olie in hoeveelheden kleiner dan 50 kg per afgitte mag als route-inzameling worden meegenomen. Ook hier kan het autodemontagebeditjif in de<br>meldogegevens builden het zicht verdwijnen.                                                                                                    | Aandachtspunten bij interpre                                  | tatie van de                   | resultaten:                 |                |               |                       |                     |                 |                     |                       |         |           |
| Accu's die gemeid moeten worden (verwerking) mogen als route-inzameling worden ingezameld. Daardoor kan niet uit de meldingen worden gefilterd weik<br>autodemontagebedrijd da akaistoffen heeft afgegeven.<br>Wgewerkte olie in hoeveelheden kleiner dan 50 kg per afgifte mag als route-inzameling worden meegenomen. Ook hier kan het autodemontagebedrijf in de<br>meldegevens buiten het zicht verdwijnen.                                                                                                    | De gegevens in AMICE zijn alt                                 | ijd aangelev                   | erd door de (               | ontvanger van  | de afvalstoff | en en <u>niet</u> doo | r de autodemo       | ntagebedrijv    | en (ontdoeners) zel | t.                    |         |           |
| Agewerkte olie in hoeveelheden kleiner dan 50 kg per afgifte mag als route-inzameling worden meegenomen. Ook hier kan het autodemontagebedrijf in de<br>meldgegevens buiten het zicht verdwijnen.                                                                                                    | Accu's die gemeld moeten wo                                   | rden (verwei<br>Istoffen heef  | rking) moger<br>t afgegeven | als route-inz  | ameling wor   | den ingezame          | ld. Daardoor ka     | an niet uit de  | meldingen worden    | gefilterd welk        |         |           |
|                                                                                                    | Afgewerkte olie in hoeveelhed<br>meldgegevens buiten het zich | en kleiner da<br>t verdwijnen. | an 50 kg per                | afgifte mag al | s route-inzar | meling worder         | meegenomen          | . Ook hier ka   | an het autodemonta  | gebedrijf in de       |         |           |
|                                                                                                    | 4                                                             |                                |                             |                |               |                       |                     |                 |                     |                       |         |           |
| 41                                                                                                    |                                                               |                                |                             |                |               |                       |                     |                 |                     |                       |         |           |

De gekopieerde gegevens moet men in het format plakken beginnend vanaf **Cel A4** in het tabblad: "LMA AMICE".

• Stap 4.2

Plak de gekopieerde gegevens in het tabblad door op de knop "Gegevens plakken" (*zie figuur 4.2*) te klikken. De gekopieerde gegevens worden nu in het format geplakt.

| • i X 🗸                          | Ĵ <sub>e</sub> |                 |                           |                   |                |                                 |                            |                                     |                                |                              |                                                |                  |               |                     |
|----------------------------------|----------------|-----------------|---------------------------|-------------------|----------------|---------------------------------|----------------------------|-------------------------------------|--------------------------------|------------------------------|------------------------------------------------|------------------|---------------|---------------------|
| A                                |                | c               | -                         | E                 |                |                                 |                            |                                     |                                |                              |                                                | U U              | N             |                     |
| fvalstromen per Ontdoener        | - (            | Gegevens plakke | en Ter                    | nug naar MASSABAL | ANS            |                                 |                            |                                     |                                |                              |                                                |                  |               |                     |
| ntdoener<br>andelsregisternummer | Ontdoener Naam | Ontdoener Adres | Ontdoene<br>r<br>Postcode | Ontdoener Plaats  | Ontdoener Land | Ontvanger Handelsregisternummer | Locatie van herkomst Adres | Locatie van<br>herkomst<br>Postcode | Locatie van<br>herkomst Plaats | Locatie van<br>herkomst Land | Locatie van herkomst<br>Nabijheidsbeschrijving | Verwerkersnummer | Gangbare Naam | Adres Lo<br>Bestemm |
|                                  |                |                 |                           |                   |                |                                 |                            |                                     |                                |                              |                                                |                  |               |                     |
|                                  |                |                 |                           |                   |                |                                 |                            |                                     |                                |                              |                                                |                  |               |                     |
|                                  |                |                 |                           |                   |                |                                 |                            |                                     |                                |                              |                                                |                  |               |                     |
|                                  |                |                 |                           |                   |                |                                 |                            |                                     |                                |                              |                                                |                  |               |                     |
|                                  |                |                 |                           |                   |                |                                 |                            |                                     |                                |                              |                                                |                  |               |                     |
|                                  |                |                 |                           |                   |                |                                 |                            |                                     |                                |                              |                                                |                  |               |                     |
|                                  |                |                 |                           |                   |                |                                 |                            |                                     |                                |                              |                                                |                  |               |                     |
|                                  |                |                 |                           |                   |                |                                 |                            |                                     |                                |                              |                                                |                  |               |                     |
|                                  |                |                 |                           |                   |                |                                 |                            |                                     |                                |                              |                                                |                  |               |                     |
|                                  |                |                 |                           |                   |                |                                 |                            |                                     |                                |                              |                                                |                  |               |                     |
|                                  |                |                 |                           |                   |                |                                 |                            |                                     |                                |                              |                                                |                  |               |                     |
|                                  |                |                 |                           |                   |                |                                 |                            |                                     |                                |                              |                                                |                  |               |                     |
|                                  |                |                 |                           |                   |                |                                 |                            |                                     |                                |                              |                                                |                  |               |                     |

Nadat de **Stap 4.1** en **Stap 4.2** zijn uitgevoerd, zijn de gegevens die men heeft gekopieerd vanuit een AMICE standaardrapport, geplakt in de massabalans. (*zie figuur 4.3*).

Stap 4.4 Klik op de knop "Terug naar MASSABALANS" (zie figuur 4.3).

| A4 - : × - ✓                        | <i>f</i> ∝ Handels    | sregisternummer |               |                   |                    |                                 | ~                          |
|-------------------------------------|-----------------------|-----------------|---------------|-------------------|--------------------|---------------------------------|----------------------------|
| A A                                 | B                     | с               | D             |                   | F                  | G                               | н                          |
| 2                                   |                       | Gegevens plakke | en (Te        | rug naar MASSABAL | ANS                |                                 |                            |
| Ontdoener                           |                       |                 | Ontdoene<br>r |                   |                    |                                 |                            |
| 3 Handelsregisternummer             | Ontdoener Naam        | Ontdoener Adres | Postcode      | Ontdoener Plaats  | Ontdoener Land     | Ontvanger Handelsregisternummer | Locatie van herkomst Adres |
| 4 Handelsregisternummer             | Ontdoener naam        | Ontdoener Adres | Postcode      | Ontdoener Plaats  | Ontdoener Land     | Ontvanger Handelsregisternummer | Locatie van Herkomst Adres |
| 5 Handelsregisternummer             | Ontdoener naam        | Ontdoener Adres | r<br>Postcode | Ontdoener Plaats  | Ontdoener Land     | Ontvanger Handelsregisternummer | Locatie van Herkomst Adres |
| 6 Handelsregisternummer             | Ontdoener naam        | Ontdoener Adres | r<br>Postcode | Ontdoener Plaats  | Ontdoener Land     | Ontvanger Handelsregisternummer | Locatie van Herkomst Adres |
| 7 Handelsregisternummer             | Ontdoener naam        | Ontdoener Adres | r<br>Postcode | Ontdoener Plaats  | Ontdoener Land     | Ontvanger Handelsregisternummer | Locatie van Herkomst Adres |
| 8 Handelsregisternummer             | Ontdoener naam        | Ontdoener Adres | r<br>Postcode | Ontdoener Plaats  | Ontdoener Land     | Ontvanger Handelsregisternummer | Locatie van Herkomst Adres |
| 9 Handelsregisternummer             | Ontdoener naam        | Ontdoener Adres | r<br>Postcode | Ontdoener Plaats  | Ontdoener Land     | Ontvanger Handelsregisternummer | Locatie van Herkomst Adres |
| 10 Handelsregisternummer            | Ontdoener naam        | Ontdoener Adres | r<br>Postcode | Ontdoener Plaats  | Ontdoener Land     | Ontvanger Handelsregisternummer | Locatie van Herkomst Adres |
| 11 Handelsregisternummer            | Ontdoener naam        | Ontdoener Adres | r<br>Postcode | Ontdoener Plaats  | Ontdoener Land     | Ontvanger Handelsregisternummer | Locatie van Herkomst Adres |
| 12 Handelsregisternummer            | Ontdoener naam        | Ontdoener Adres | r<br>Postcode | Ontdoener Plaats  | Ontdoener Land     | Ontvanger Handelsregisternummer | Locatie van Herkomst Adres |
| 13 Handelsregisternummer            | Ontdoener naam        | Ontdoener Adres | Postcode      | Ontdoener Plaats  | Ontdoener Land     | Ontvanger Handelsregisternummer | Locatie van Herkomst Adres |
| 15                                  |                       |                 |               |                   |                    |                                 |                            |
| 17                                  |                       |                 |               |                   |                    |                                 |                            |
| 18                                  |                       |                 |               |                   |                    |                                 |                            |
| 20 21                               |                       |                 |               |                   |                    |                                 |                            |
| 22<br>23                            |                       |                 |               |                   |                    |                                 |                            |
| •                                   |                       |                 |               |                   |                    |                                 | D.                         |
| Een bestemming kiezen en op ENTER ( | drukken of Plakken ki | ezen            |               | Gemiddelde: 847   | 4,567568 Aantal: 3 | 315 Som: 627118 🏢 🗐 🛡           | ]+ 90%                     |

Figuur 4.3

Stap 4 is voltooid.

Let op: Wanneer een set gegevens in het tabblad "LMA AMICE" wordt geplaatst, moet de set gegevens die eventueel al in dit tabblad staan eerst zijn verwijderd. Selecteer alleen deze set gegevens beginnend vanaf Cel A4 tot de laatste cel in kolom BA en verwijder deze.

In **Stap 5** wordt daadwerkelijk gebruik gemaakt van de massabalans. Met behulp van de gegevens die in Stap 4 in dit format zijn geplaatst wordt in deze stap een massabalans gemaakt van de ontdoener.

| • : ×                                                         | √ f <sub>s</sub>              |                              |                         |                |                 |                                  |                          |                    |                       |         |            |                  |
|---------------------------------------------------------------|-------------------------------|------------------------------|-------------------------|----------------|-----------------|----------------------------------|--------------------------|--------------------|-----------------------|---------|------------|------------------|
| Massabalans overzic                                           | ht                            | Versie 4 ja                  | anuari 2023             |                | Toelichting     | j:<br>Iden waar mo               | gelijk in voe            | a AMICE dedevens   | toe en druk on de kn  | on Ver  | vers data' | F                |
| Periode:                                                      |                               |                              |                         | 1              | var ac white ve |                                  | genjk m, voe             | granoe gegevens    | toe en arak op de kir | op vei  |            |                  |
| Neem insiehting                                               |                               |                              |                         | İ .            | Gegevens Al     | MICE toevoege                    | n 🛛                      |                    | Grat                  | ieken   |            |                  |
| Naam Inrichtung:                                              |                               |                              | · —                     |                |                 | ~                                | 1                        | Print pagina       |                       |         |            |                  |
| Adres:                                                        |                               | - 1                          | •                       | · /            | Verv            | ers data                         | N -                      |                    | J<br>Totaalo          | verzicł | ht l       |                  |
| Vestigingsplaats:                                             |                               |                              |                         | 1 (            |                 |                                  | $\rightarrow$            | <b>\</b>           |                       |         | <u> </u>   |                  |
| Auto/wrakken)                                                 | ARN-                          |                              | OPAD (isar)             |                |                 |                                  |                          |                    |                       |         | <b>\</b>   |                  |
| Afgemelde voertuigen                                          | n.v.t                         |                              | Cristo gauty            |                |                 |                                  |                          |                    |                       |         | · \        |                  |
| waarvan LPG                                                   | n.v.t.                        |                              |                         |                |                 |                                  |                          |                    |                       |         |            |                  |
| Tweede-hands voertuigen                                       | n.v.t.                        |                              | [ <b>B</b> ]            |                |                 |                                  |                          |                    | 4                     |         |            | 2                |
| Export voertuigen                                             | n.v.t.                        |                              |                         |                |                 |                                  |                          |                    | 1                     |         |            | •                |
| Buitenlands voertuigen                                        | n.v.t.                        |                              |                         |                |                 |                                  |                          |                    |                       |         |            | 2                |
| Totaal                                                        |                               |                              |                         |                |                 |                                  |                          |                    |                       |         |            | 5                |
| Totaai                                                        |                               |                              | 0                       |                |                 |                                  |                          |                    | I                     |         |            |                  |
|                                                               |                               |                              |                         |                | Maximale toeg   | gestane afwijk<br>gestane verscl | ing GA in per<br>hil GA: | centage:<br>200    | 20%                   | •       |            |                  |
| Inkoon/ afvoer rievaarliike                                   | ARN-                          | Kg<br>Begin                  | Kg<br>Find-             | Ка             |                 | Verschil                         |                          | Absolute           | Percentade            |         |            |                  |
| afvalstoffen                                                  | kengetal                      | voorraad                     | voorraad                | verwacht       | Amice           | schriftelijk                     |                          | verschil           | afwiiking             | a       | %          |                  |
| Afgewerkte olie                                               | 4,2                           | 0                            | 0                       | 0              | 0               | 0                                |                          | 0                  | 0%                    |         |            |                  |
| Koelvloeistof                                                 | 3,5                           | 0                            | 0                       | 0              | 0               | 0                                |                          | 0                  | 0%                    |         |            |                  |
| Ruitenwisservloeistof                                         | 1,1                           | 0                            | 0                       | 0              | 0               | 0                                |                          | 0                  | 0%                    |         |            |                  |
| Remvloeistof                                                  | 0,35                          | 0                            | 0                       | 0              | 0               | 0                                |                          | 0                  | 0%                    |         |            |                  |
| Koudemiddel                                                   | 0,06                          | <u> </u>                     | 0                       | 0              | 0               | 0                                |                          | 0                  | 0%                    |         |            |                  |
| Oliefilters                                                   | 0,5                           | <u> </u>                     | • <u>0</u>              | 0              | 0               | 0                                |                          | 0                  | 0%                    |         |            |                  |
| Bapzina                                                       | 0,5                           |                              | 0                       | 0              | 0               | 0                                |                          | 0                  | 0%                    | -       |            |                  |
| Accuis                                                        | 13                            | 0                            | 0                       | 0              | 0               | 0                                |                          | 0                  | 0%                    | -       |            |                  |
| I PG-tanks                                                    | 26.91                         | 0                            | 0                       | 0              | 0               | 0                                |                          | 0                  | 0%                    | -       |            |                  |
| Katalysatoren                                                 | 0                             | 0                            | 0                       | 0              | 0               | 0                                |                          | 0                  | 0%                    |         |            |                  |
| Gordelspanners                                                | 0,01                          | 0                            | 0                       | 0              | 0               | 0                                |                          | 0                  | 0%                    |         |            |                  |
| Airbags                                                       | 0,01                          | 0                            | 0                       | 0              | 0               | 0                                |                          | 0                  | 0%                    |         |            |                  |
|                                                               |                               |                              |                         |                |                 |                                  |                          |                    |                       |         |            |                  |
| Afvoer wrakken                                                | ARN-                          | Kg<br>Begin-<br>voorraad     | Kg<br>Eind-<br>voorraad | Kg             | Amice           | Verschil<br>schriftelijk         |                          | Absolute           | Percentage            | a       | %          |                  |
| Autowrakken zonder                                            | longotai                      | ······                       | ······                  | . or maom      |                 | - Jan Kongh                      |                          |                    | annyming              |         |            |                  |
| gevaarlijke stoffen                                           | 710                           | 0                            | 0                       | 0              | 0               | 0                                |                          | 0                  | 0%                    |         |            |                  |
| Autowrakken met gevaarlijke                                   |                               |                              |                         |                |                 |                                  |                          |                    |                       |         |            | 1                |
| stoffen                                                       | -                             | -                            | -                       | -              | 0               | -                                | -                        | -                  | -                     | -       | -          |                  |
| Metalen                                                       | -                             | -                            | -                       | -              | Ö               | -                                | -                        | -                  | -                     | -       | -          |                  |
| Aandachtspunten bij interpre<br>De gegevens in AMICE zijn alt | tatie van de<br>iid aangeleve | resultaten:<br>erd door de c | intvanger van           | de afvalstoffe | en en niet door | de autodemo                      | ntacebedriiv             | en (ontdoeners) ze | lf.                   |         |            |                  |
|                                                               |                               |                              |                         |                |                 |                                  |                          | ,                  |                       |         | _          |                  |
| Gereed                                                        |                               |                              |                         |                |                 |                                  |                          |                    |                       |         |            | <b>I</b> ++ 90 % |

Figuur 5.1

### • Stap 5.1

Ga naar het beginscherm (zie figuur 5.1).

• Stap 5.2

Ga met de muis naar de knop "Ververs Data" en klik deze knop met de muis (zie cirkel in figuur 5.1).

Nadat u op de knop hebt geklikt worden de door u in gekopieerde gegevens in het beginscherm verwerkt. <u>De</u> <u>cellen in kolom "AMICE" worden nu automatisch ingevuld</u> (zodra er voor de betreffende afvalstoffen gegevens bekend zijn).

Alle stappen zijn nu uitgevoerd. U kunt de witte velden in de massabalans vullen met algemene gegevens van de te onderzoeken inrichting (zie 'A' in figuur 5.1), gegevens van RDW (zie 'B' in figuur 5.1) en een begin en eindvoorraad (zie 'C' in figuur 5.1). Het bestand kan op de reguliere manier worden opgeslagen met eventueel een bestandsnaam naar eigen keuze.

Desgewenst kunt u, na het aanvullen van de massabalans met het aantal verwerkte autowrakken:

- 1. de massabalans printen door op de knop "Print pagina" te klikken (zie pijl 1 in figuur 5.1);
- 2. de resultaten verwerkt in grafieken raadplegen (knop "Grafieken", zie pijl 2 in figuur 5.1);
- 3. een totaaloverzicht raadplegen van alle afvalstoffen waarvan gemeld is dat het bedrijf deze heeft afgegeven (knop "**Totaaloverzicht**", *zie pijl 3 in figuur 5.1*).

## Bijlage 1 Toelichting zoeken op locatie van herkomst

Als het adres van de fysieke locatie bekend is, kan er gezocht worden op de adresgegevens van de locatie van herkomst. Dit is het adres waar vandaan de afvalstoffen daadwerkelijk zijn afgevoerd (adres van de inrichting). In deze bijlage worden de handelingen uitgelegd die u moet uitvoeren.

| Landelijk Meldpunt Afvalstoffen: AMICE                                                                                                    | <b></b>            | Ingelogd als: Handhaver ODBC |
|----------------------------------------------------------------------------------------------------|--------------------|------------------------------|
| Meldkamer Flexibele Querytool Rapportages                                                                                                    |                    |                              |
| Ontdoeners/Herkomstlocatie 🛚                                                                                                    |                    |                              |
| Locatie Herkomst 🚦                                                                                                    |                    |                              |
| Straatnaam                                                                                                    | Hulsnummer         |                              |
| Postcode                                                                                                    | Plaatsnaam         |                              |
|                                                                                                    |                    | ]                            |
| Land Alte                                                                                                    |                    |                              |
| Nabijheidsbeschrijving                                                                                                    |                    |                              |
|                                                                                                    |                    |                              |
| Selectiefilter Ontdoener 🚦                                                                                                    |                    |                              |
| Ontdoener *                                                                                                    |                    |                              |
| *) % = wildcard/ joker, bijvoorbeeld jans% voor alle ontdoeners die beginnen met 'jans'.                                                                                                |                    |                              |
| Selectiefilter Ontvangstmeldingen 👔                                                                                                    |                    |                              |
| Euraicode **                                                                                                    | Verwerkingsmethode |                              |
| Invoer van meerdere Euralcodes is mogelijk door gebruik van een komma als<br>scheidingsteken. ** 7% = wildcard/jokat, bijvoorbeeld 1010% voor alle Euralcodes die<br>beginnen met 1010. | AUR                | •                            |
|                                                                                                    |                    | Figuur B1.1                  |

Bij de "Locatie herkomst" kunt u met een adres zoeken naar een specifiek bedrijf. Als u voor deze optie kiest raden wij u aan gebruik te maken van de combinatie, **postcode en huisnummer** (*zie figuur B1.1*). In de rapportage worden alleen die bedrijven getoond die gevestigd zijn op het opgegeven adres. Onderzoek ook of het bedrijf op andere huisnummers bekend staat, door bijvoorbeeld een rapportage uit te draaien met alleen de postcode.

#### Stap B1.1

Vul de adresgegevens in.

#### Stap B1.2

Ga verder te werk zoals beschreven in stap 2 van deze handleiding

## Bijlage 2 Toelichting zoeken op ontdoener

### Stap B2.1

Ga in het rapportagescherm "Ontdoeners / Herkomstlocatie" naar "Selectiefilter Ontdoener" (zie figuur B2.1). Geef vervolgens aan bij "Bedrijfsnaam" een gedeelte van de naam of de volledige naam. Als voorbeeld Autosloperij Pietersen wordt ingevuld: "%Autosloperij Pietersen%" (zie figuur B2.1, rode cirkel). De "%" staat in deze context voor een zogenaamde wildcard (een operator waarmee men zoekoperaties flexibel kan definiëren).

Sinds oktober 2022, na implementatie van de handelsregisternummers in AMICE, is het niet meer mogelijk om ontdoeners te zoeken op basis van AMICE bedrijfsnummer(s) of adres. In plaats daarvan kan uitsluitend worden gezocht op basis van de bedrijfsnaam (rechtspersoon). Let daarbij op dat een bedrijf met één kvk-nummer meerdere handelsnamen kan voeren.

|         | Meldkamer Flexibele Querytool                                                                                          | Rapportages                                                             |                    |   | *   |
|---------|----------------------------------------------------------------------------------------------------|-------------------------------------------------------------------------|--------------------|---|-----|
|         | Ontdoeners/Herkomstloo                                                                                                 | catie 🖬                                                                 |                    |   |     |
|         | Locatie Herkomst 👔                                                                                                    |                                                                         |                    |   | - 1 |
|         | Straatnaam                                                                                                    |                                                                         | Huisnummer         |   |     |
|         |                                                                                                    |                                                                         |                    |   |     |
|         | Postcode                                                                                                    |                                                                         | Plaatsnaam         |   |     |
|         | Land                                                                                                    |                                                                         |                    |   |     |
|         | Alle                                                                                                    | ~                                                                       |                    |   |     |
|         | Nabijheidsbeschrijving                                                                                                 |                                                                         |                    |   |     |
|         |                                                                                                    |                                                                         |                    |   |     |
|         | Selectiefilter Ontdoener 👩                                                                                             |                                                                         |                    |   |     |
|         | Ontdoener *                                                                                                    |                                                                         |                    |   |     |
| <br>. ( | %Autosloperij Pietersen%                                                                                               |                                                                         |                    |   |     |
|         | *) % = wildcard/ joker, bijvoorbeeld jans% voo                                                                         | or alle ontdoeners die beginnen met 'jans'.                             |                    |   |     |
|         | Selectiefilter Ontvangstmeldin                                                                                         | gen 🖪                                                                   |                    |   |     |
|         | Euralcode **                                                                                                    |                                                                         | Verwerkingsmethode |   |     |
|         | Invoer van meerdere Euralcodes is mogelijk do<br>scheidingsteken, **) % = wildcard/joker, bijvoo<br>beginnen met 1010. | oor gebruik van een komma als<br>orbeeld 1010% voor alle Euralcodes die | Alle               | v |     |

#### Stap B2.2

Ga verder te werk zoals beschreven in stap 2 van deze handleiding.

Figuur B2.1